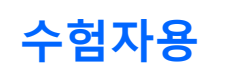

## [사내 단체수험/ 수험 요령] 수험 진행 방법과 주의사

#### 테스트 화면 항목

- ▷ 시험 사이트 로그인 화면보다 각자의 "수험 ID/ 비밀번호"를 입력했습니다. "My Page Screen (내 페이지 화면)"에 항목을 넣습니다.
- ▶ 프로그램의 "데모" ⇒"설문조사" ⇒ "FASS 시험"을 차례로 진행합니다.

### 각 프로그램 진행방법

- ▶ 각 메뉴의 상태가 「대기」, 액션이 「시작」으로 되어 있는 메뉴에서 순서대로 진행합니 다. 시작 버튼을 누르면 시험이 시작돼요. 인터넷 회선 상황에 따라서는 시간이 걸리는 경우 가 있지만, 「스타트」 등을 연타하지 않고, 시작될 때까지 기다려주세요.
- ▶ 시험 문제가 표시되면 제한 시간의 카운트다운이 시작돼요.
- 선택 사항을 선택하여 클릭하면 대답할 수 있어요. 대답 후에는 다음 버튼을 눌러 다음 문제 로 진 행하십시오.

※화면 조작에 대한 자세한 내용은 다음 페이지의 테스트 화면 사용방법을 참 조하십시 오.

"시험 종료" 버튼이 누르면, 다시 네트워크에 연결해서 채점을 실시하고 싶어요. 그렇기 때문에 결과 화면이 표시될 때까지 잠시 기다려주세요.

### 주의사항

- 수험 중에 브라우저를 마감하는 등 도중에 중지한 경우는 채점되지 않고 「기권」 취급으로 간주되어 수험을 계속 받을 수 없습니다. 재수험을 하는 경우에는 다시 수험 ID 구입이 필요하니 주의해 주세요.
- 시작 버튼을 누르면 메뉴가 시작되고, 도중에 중지할 수는 없어요. 도중에 화면을 닫거나, 브라우저의 '뒤로'버튼을 누르면 수험 시스템이 비정상적으로 정지되고, 상태가 "대기"로 시작하지 않고, 다음 메뉴가 시작되지 않습니다. 반드시 「시작」 버튼을 누르면, 모든 메 뉴를 종료하도록 부탁드립니다. 종료하려면 화면의 "시험 종료" 버튼을 눌러 정상 종료하 도록 하세요.
- 수험 중에 다시 시험 개시 버튼을 누르는 행위는 부정행위로 간주하고 시험이 다시 재로 드되어 현재 수험 중인 시험은 기권 취급이에요.
- 시험 문제/ 해답을 베껴 넣거나, 화상에 남기는 등으로 시험 문제의 내용을 외부로 들고 나 오는 행위는 금지입니다.
- 타인과 상담을 하거나 참고서 등을 보면서 수험을 치르는 등 부정 행위는 금지예요.

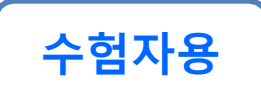

# [사내 단체수험/ 수험 요령] 시험 화면 조작 방법

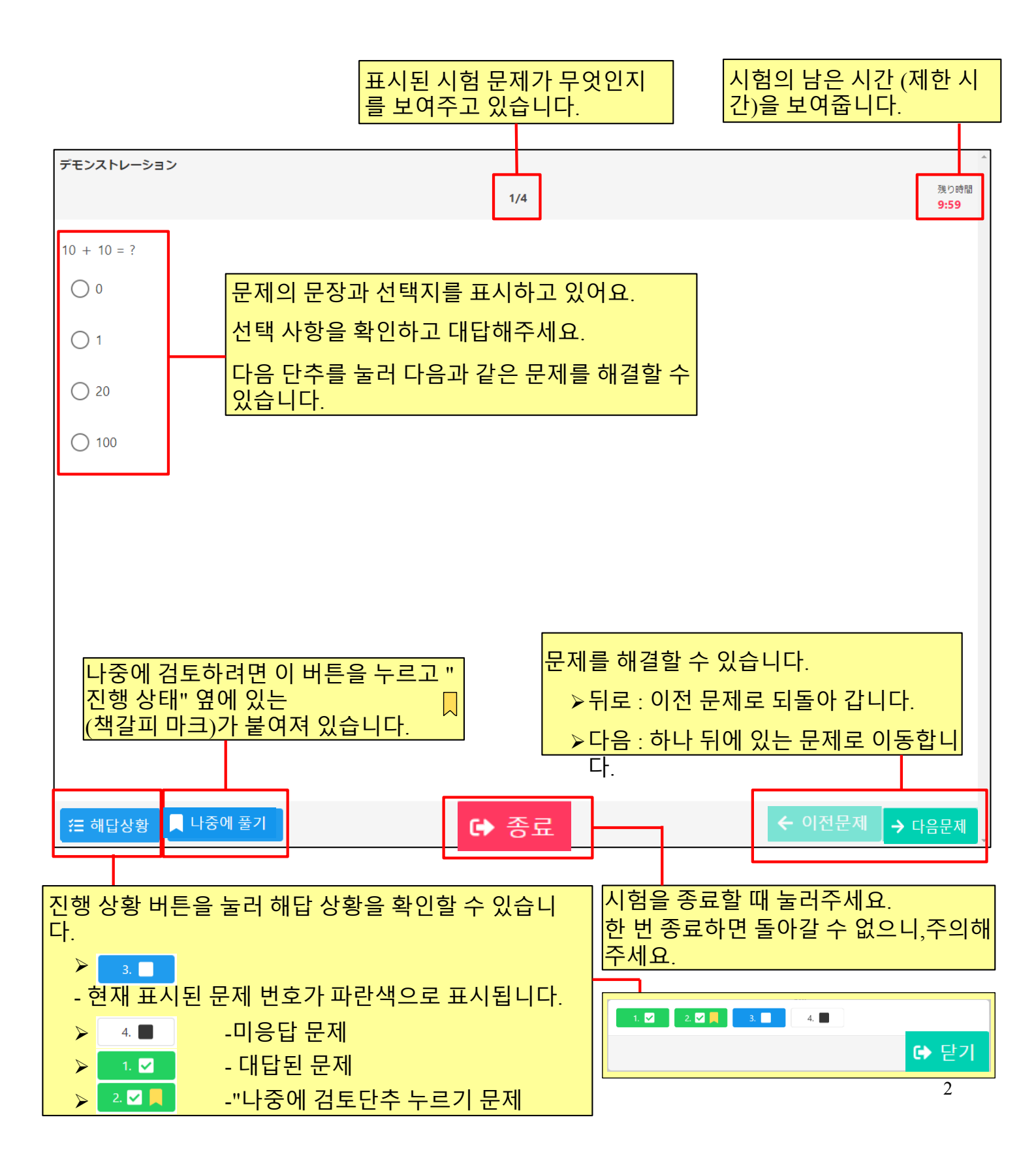